Step 1: https://usgbc.org

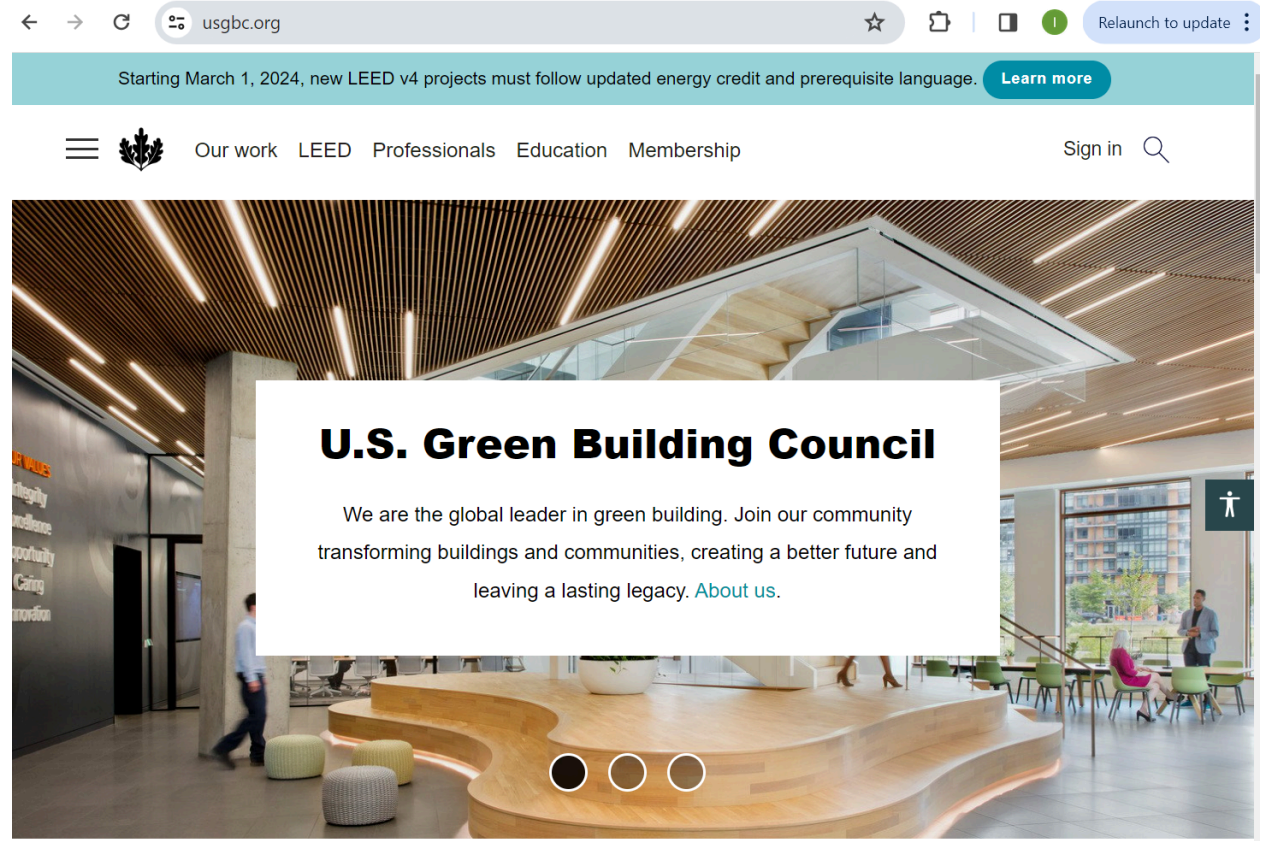

Chemonics HQ | LEED Gold | Photo: Connie Zhou

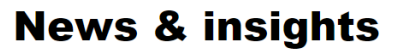

Read articles about decarbonization, resilience, advocacy and LEED. See all articles.

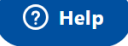

| Step 2:<br>Select "Sign I | n" in the top righ      | t corner.                           |                               |                      |                    |  |  |  |  |  |  |  |  |  |
|---------------------------|-------------------------|-------------------------------------|-------------------------------|----------------------|--------------------|--|--|--|--|--|--|--|--|--|
| ← → C =                   | login.usgbc.org/u/signu | p/identifier?state=hKFo2SBrdzl      | 0a3B0bTJBZ0dLU3h 😋            | ם ל <u>ב</u> ב       | Relaunch to update |  |  |  |  |  |  |  |  |  |
|                           |                         |                                     |                               |                      |                    |  |  |  |  |  |  |  |  |  |
| Create account            |                         |                                     |                               |                      |                    |  |  |  |  |  |  |  |  |  |
|                           |                         | Email address                       |                               |                      |                    |  |  |  |  |  |  |  |  |  |
|                           |                         | iware@usc.edu                       |                               |                      |                    |  |  |  |  |  |  |  |  |  |
|                           |                         |                                     |                               |                      |                    |  |  |  |  |  |  |  |  |  |
|                           |                         |                                     |                               |                      |                    |  |  |  |  |  |  |  |  |  |
|                           |                         | Already have an                     | account? Log in               |                      |                    |  |  |  |  |  |  |  |  |  |
|                           |                         |                                     |                               | PBER                 |                    |  |  |  |  |  |  |  |  |  |
|                           |                         | GRCI                                | /Sustainable                  | •                    |                    |  |  |  |  |  |  |  |  |  |
|                           |                         |                                     |                               | CITY CLIMATE PLANNER |                    |  |  |  |  |  |  |  |  |  |
|                           |                         | ©U.S. Green Building Council   Gree | n Business Certification Inc. | FAQ's                |                    |  |  |  |  |  |  |  |  |  |
|                           |                         |                                     |                               |                      |                    |  |  |  |  |  |  |  |  |  |

Step 3: Create account with your USC email address.

| ← | $\rightarrow$ | G | • | • | logi | n.usg | bc.c | org/ | u/sig | gnup | o/pa | assi | wor                          | rd?s                            | state                                      | =hKF                                                     | o2SE                                                  | BrdzF                                                | F0a3B                                                        | 0bTJI                                      | 3Z0dL                             | U3 (                                         | 2            | ☆ | 5 | Ĵ |  | 0 | F | Relaunc | h to u | odate | : |
|---|---------------|---|---|---|------|-------|------|------|-------|------|------|------|------------------------------|---------------------------------|--------------------------------------------|----------------------------------------------------------|-------------------------------------------------------|------------------------------------------------------|--------------------------------------------------------------|--------------------------------------------|-----------------------------------|----------------------------------------------|--------------|---|---|---|--|---|---|---------|--------|-------|---|
|   |               |   |   |   |      |       |      |      |       |      |      |      |                              |                                 |                                            |                                                          |                                                       |                                                      |                                                              |                                            |                                   |                                              |              |   |   |   |  |   |   |         |        |       | 4 |
|   |               |   |   |   |      |       |      |      |       |      |      |      |                              |                                 |                                            |                                                          |                                                       |                                                      |                                                              |                                            |                                   |                                              |              |   |   |   |  |   |   |         |        |       |   |
|   |               |   |   |   |      |       |      |      |       |      |      |      |                              |                                 |                                            |                                                          |                                                       |                                                      |                                                              |                                            |                                   |                                              |              |   |   |   |  |   |   |         |        |       |   |
|   |               |   |   |   |      |       |      |      |       |      |      |      |                              |                                 | С                                          | rea                                                      | ate                                                   | e a                                                  | ссо                                                          | un                                         | t                                 |                                              |              |   |   |   |  |   |   |         |        |       |   |
|   |               |   |   |   |      |       |      |      |       |      | ſ    | - F  | First                        | t Nar                           | me –                                       |                                                          |                                                       |                                                      |                                                              |                                            |                                   |                                              | ר            |   |   |   |  |   |   |         |        |       |   |
|   |               |   |   |   |      |       |      |      |       |      |      |      |                              |                                 |                                            |                                                          |                                                       |                                                      |                                                              |                                            |                                   |                                              |              |   |   |   |  |   |   |         |        |       |   |
|   |               |   |   |   |      |       |      |      |       |      |      |      |                              |                                 |                                            |                                                          |                                                       |                                                      |                                                              |                                            |                                   |                                              |              |   |   |   |  |   |   |         |        |       |   |
|   |               |   |   |   |      |       |      |      |       |      |      |      | La                           | ist N                           | ame                                        | ř                                                        |                                                       |                                                      |                                                              |                                            |                                   |                                              |              |   |   |   |  |   |   |         |        |       |   |
|   |               |   |   |   |      |       |      |      |       |      |      |      |                              |                                 |                                            |                                                          |                                                       |                                                      |                                                              |                                            |                                   |                                              |              |   |   |   |  |   |   |         |        |       |   |
|   |               |   |   |   |      |       |      |      |       |      |      | _    | IWa                          | are(                            | @us                                        | c.ed                                                     | lu                                                    |                                                      |                                                              |                                            |                                   | Edit                                         |              |   |   |   |  |   |   |         |        |       |   |
|   |               |   |   |   |      |       |      |      |       |      |      |      | Pa                           | assw                            | /ord                                       |                                                          |                                                       |                                                      |                                                              |                                            |                                   | $\odot$                                      |              |   |   |   |  |   |   |         |        |       |   |
|   |               |   |   |   |      |       |      |      |       |      |      |      |                              |                                 |                                            |                                                          |                                                       |                                                      |                                                              |                                            |                                   |                                              |              |   |   |   |  |   |   |         |        |       |   |
|   |               |   |   |   |      |       |      |      |       |      |      |      | Ph                           | ione                            | a Nur                                      | mber                                                     |                                                       |                                                      |                                                              |                                            |                                   |                                              |              |   |   |   |  |   |   |         |        |       |   |
|   |               |   |   |   |      |       |      |      |       |      |      | - (  | Cour                         | ntry                            |                                            |                                                          |                                                       |                                                      |                                                              |                                            |                                   |                                              |              |   |   |   |  |   |   |         |        |       |   |
|   |               |   |   |   |      |       |      |      |       |      |      | l    | Uni                          | ited                            | l Sta                                      | ites                                                     |                                                       |                                                      |                                                              |                                            |                                   | $\sim$                                       |              |   |   |   |  |   |   |         |        |       |   |
|   |               |   |   |   |      |       |      |      |       |      | (    |      | ) By<br>re<br>in:<br>W<br>Aş | ead, a<br>nform<br><b>/ebsi</b> | ecking<br>and I<br>natior<br>ite 1<br>ment | ig this<br>I conse<br>n as de<br><b>Terms</b><br>t (EUL) | s chec<br>sent to<br>escrib<br><b>s of</b><br>.A), an | ckbox,<br>o: the<br>bed in<br><b>Use</b> ,<br>nd the | , I ack<br>e proce<br>the <b>Pr</b><br>, the<br><b>Cooki</b> | nowle<br>essing<br>rivacy<br>End<br>e Poli | dge th<br>of my<br>Stater<br>User | at I have<br>persona<br>nent, the<br>License | e<br>  <br>e |   |   |   |  |   |   |         |        |       | l |
|   |               |   |   |   |      |       |      |      |       |      |      |      |                              |                                 |                                            |                                                          | Co                                                    | ontin                                                | ue                                                           |                                            |                                   |                                              |              |   |   |   |  |   |   |         |        |       |   |
|   |               |   |   |   |      |       |      |      |       |      |      |      |                              |                                 | Alı                                        | ready                                                    | have                                                  | an ac                                                | ccount                                                       | ? Log                                      | in                                |                                              |              |   |   |   |  |   |   |         |        |       |   |

Step 4:

Confirm your account. You will receive an email from USGBC to confirm your account.

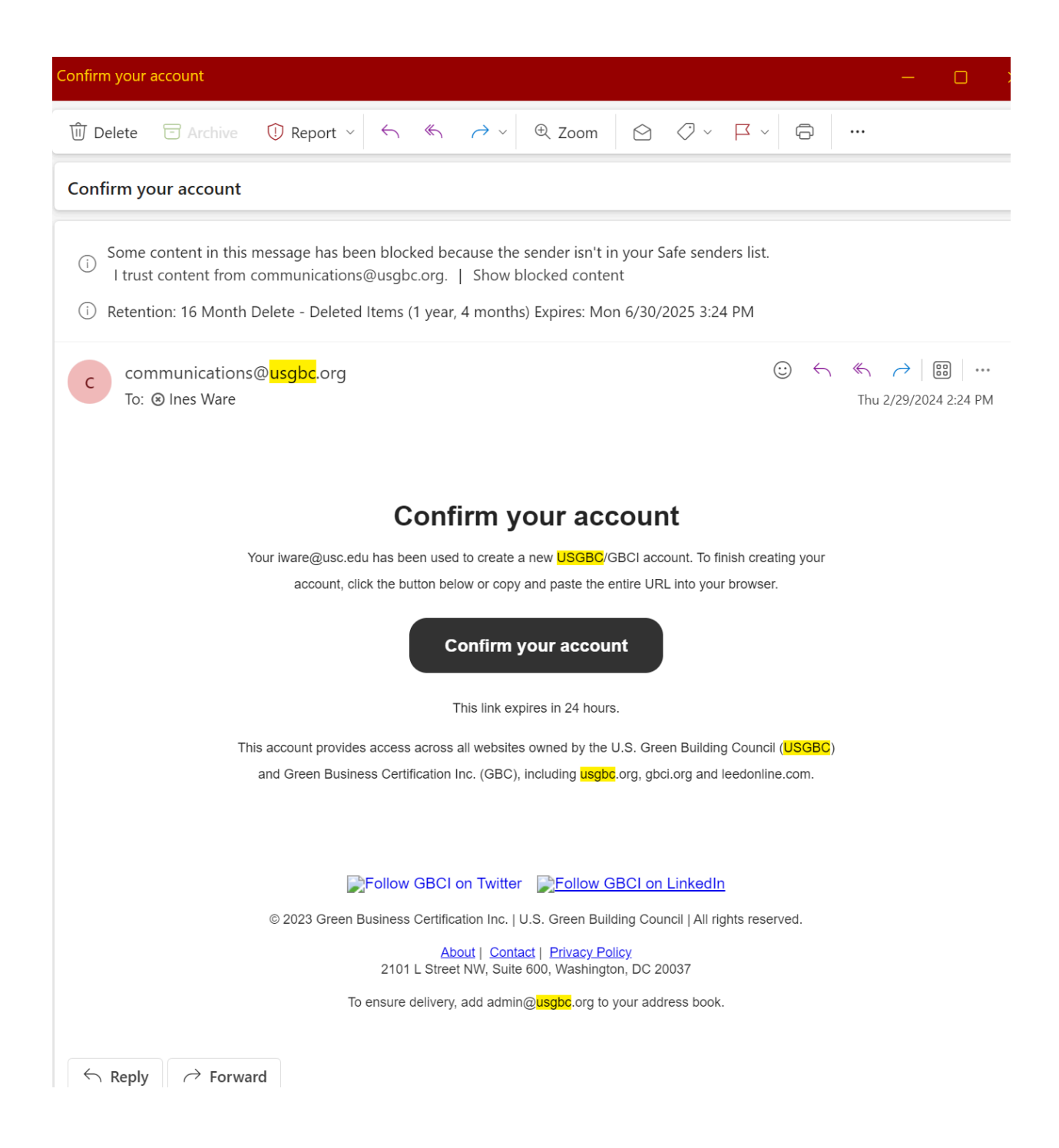

Step 5: You have a new account.

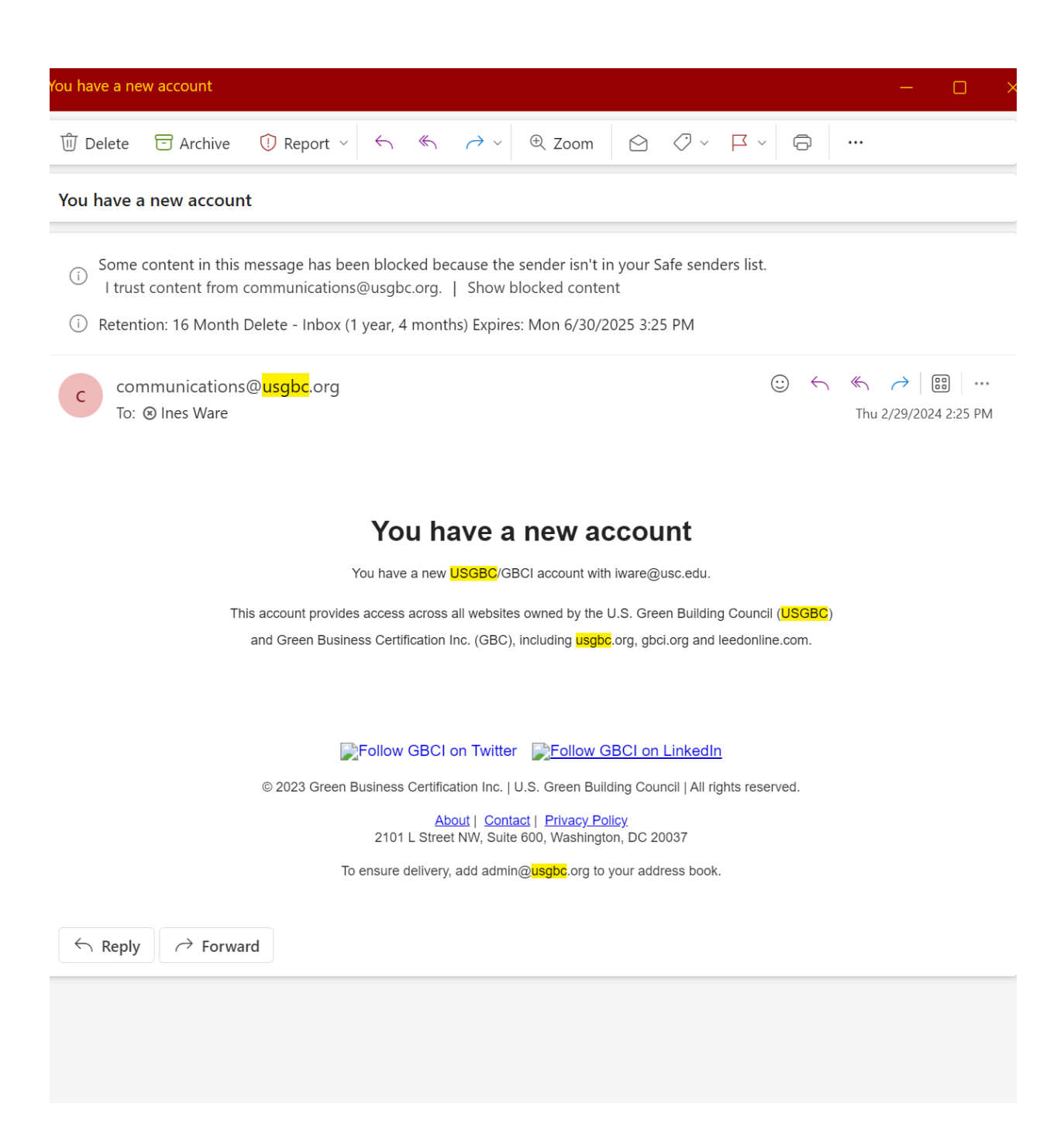

Step 6: Enjoy.

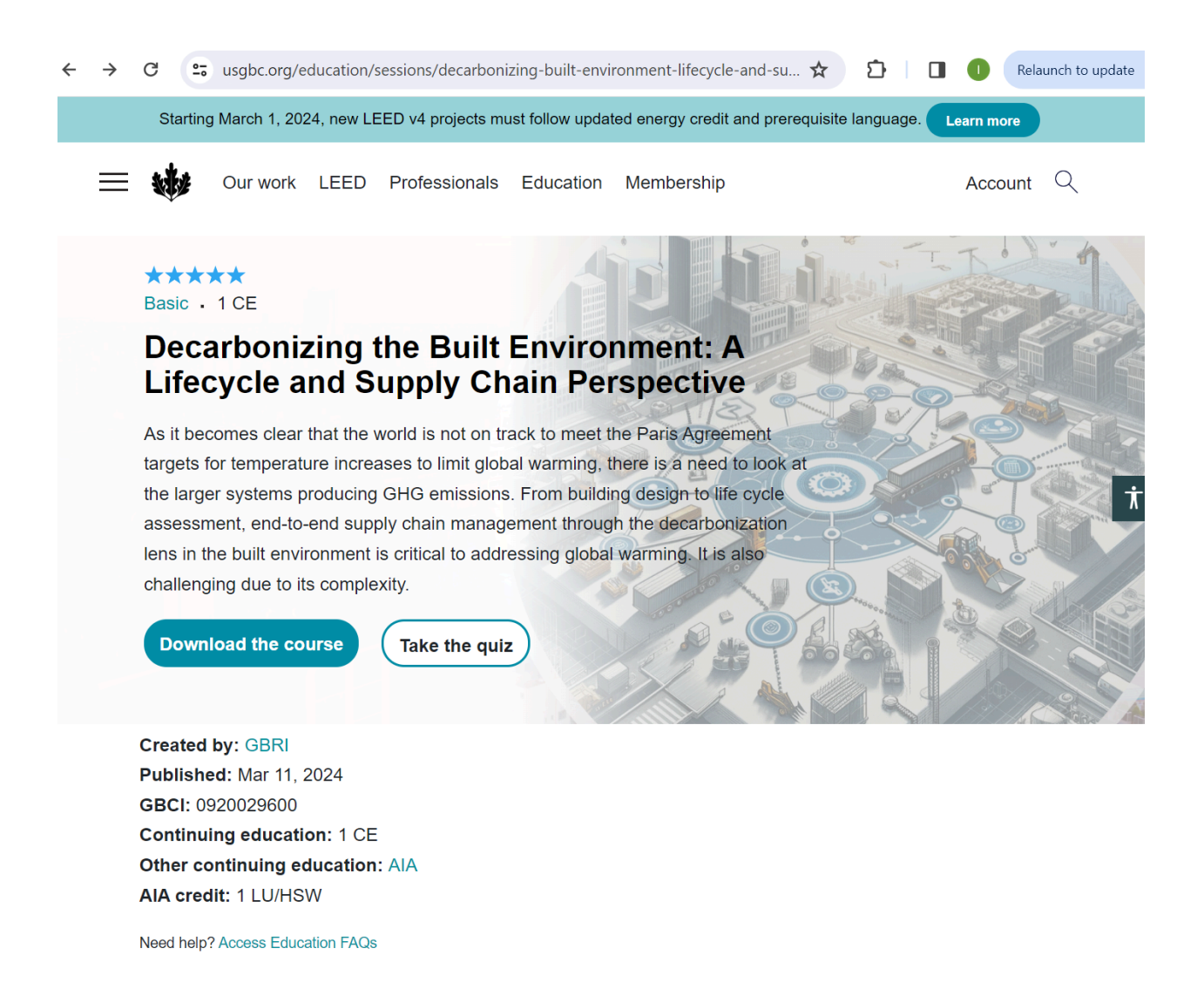

Notes:

For more information regarding USGBC membership, <u>https://www.usgbc.org/membership</u> Courses: <u>https://www.usgbc.org/courses-and-events</u>